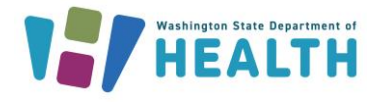

## Why Should I Schedule Reports?

Scheduling reports in the IIS helps reduce the number of tasks the Washington State Immunization Information System (IIS) runs at one time. This helps the system run better and results in fewer issues with reports timing out.

#### Which Reports Can I Schedule?

You can schedule any reports that have a schedule button next to them. You will only see the schedule button if you have the UFM Access permission associated with your user account.

Coverage Rate Report

### How Can I Schedule Reports?

- 1. Select **Reports** from the left menu and then navigate to **Reports Module.**
- 2. Click on the Schedule button next to the report name.
- 3. In the Scheduler section of the report screen, choose how to schedule your report:
  - A. **Run Now** This checkbox lets you run the report immediately. You will receive an email when the report is ready.
  - B. Run at a Specific Time Fill in the date and time fields. The time fields are required.

Schedule

C. **Run Once** – After choosing a specific date and time to run the report, check this box if you want to schedule it to run once.

| Scheduler                  |   |                                                                         |  |  |  |  |  |  |  |
|----------------------------|---|-------------------------------------------------------------------------|--|--|--|--|--|--|--|
| Select Schedule Parameters |   |                                                                         |  |  |  |  |  |  |  |
| Run now:                   | A | (Report will run now and will not be scheduled for additional runs)     |  |  |  |  |  |  |  |
| Hour:                      | _ | Hour 🔻                                                                  |  |  |  |  |  |  |  |
| Minute:                    | R | :00 🔻                                                                   |  |  |  |  |  |  |  |
| Day of Month:              |   | V                                                                       |  |  |  |  |  |  |  |
| Month:                     |   | T                                                                       |  |  |  |  |  |  |  |
| Day of Week:               |   | V                                                                       |  |  |  |  |  |  |  |
| Run once:                  | C | (Report will run once as specified and then be removed from scheduling) |  |  |  |  |  |  |  |
|                            |   |                                                                         |  |  |  |  |  |  |  |

**Tip:** To run recurring reports, fill in the date and time fields and do **NOT** check the Run Once box. If you only enter a time, the report will run daily.

- 4. Select which users should receive the scheduled report:
  - A. Type in the user's first, last, or both first and last name.
  - B. Click the Search button to find the user.
  - C. Select the checkbox next to the user's name.
  - D. Click the **Select Users** button. Repeat the steps above to search for and select other users if you want to send the report to multiple users.

| Report can be accessed by:<br>Search User:                                                              |            |    |           |    |                          |   |  |  |  |
|----------------------------------------------------------------------------------------------------|------------|----|-----------|----|--------------------------|---|--|--|--|
| Last Name:                                                                                              |            |    | Vax       |    |                          |   |  |  |  |
| Search Search Results (Select the users listed below and click on 'Select Users'): Show 10  The options |            |    |           |    |                          |   |  |  |  |
| Select User                                                                                             | First Name | \$ | Last Name | \$ | Organization             | ¢ |  |  |  |
|                                                                                                    | GINA       | ١  | VAX       |    | IMPROVING COVERAG<br>ORG | E |  |  |  |
| Showing 1 to 1 of 1 entries                                                                             |            |    |           |    |                          |   |  |  |  |
| Select Users                                                                                            |            |    |           |    |                          |   |  |  |  |

**Tip:** Only users with valid email addresses in the IIS receive notifications when reports are ready to download. Contact the Help Desk at 1-800-325-5599 or <u>waiishelpdesk@doh.wa.gov</u> to add or update your email address.

To request this document in another format, call 1-800-525-0127. Deaf or hard of hearing customers, please call 711 (Washington Relay) or email civil.rights@doh.wa.gov.

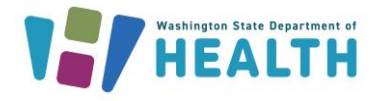

# **Scheduling Reports**

- 5. Once you select a user, they show up at the bottom of the screen in the **Selected Users** section.
  - A. Check the Select User box for each user you want to receive the report.
  - B. Click the **Schedule** button

| Selected Users (Report will be sent to users listed below): |                       |            |    |           |    |                           |    |                          |   |                          |       |
|-------------------------------------------------------------|-----------------------|------------|----|-----------|----|---------------------------|----|--------------------------|---|--------------------------|-------|
| Show 1                                                      | 0 🔻 en                | tries      |    |           |    |                           |    |                          |   | Search:                  |       |
| Selec                                                       | t User                | First Name | \$ | Last Name | \$ | Organization              | \$ | Facility                 | + | Email Address            | \$    |
|                                                             |                       | GINA       | v  | /AX       |    | IMPROVING COVERAGE<br>ORG |    | NICOLE'S VFC<br>CLINIC 2 |   | NICOLE.FREETO@DOH.WA.GOV |       |
| Showing<br>Remov                                            | 1 to 1 of<br>ve Users | 1 entries  |    |           |    |                           |    |                          |   | First Previous 1 Next    | Last  |
|                                                             |                       |            |    |           |    |                           |    |                          |   | Back Sch                 | edule |

- 6. You should see a message at the top of the page telling you the Report Scheduled Successfully.
- 7. You will get an email when the report is ready to download in the IIS.
- 8. Log in to your IIS account and click on **Received Reports** under the **Scheduled Reports** heading in the left navigation menu.

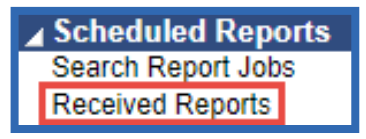

- 9. Click on the Report Name to download your report and print or save it.
- 10. Click the **Delete** button to delete the report after saving it.

| Scheduled Reports Received |               |                        |        |  |  |  |  |  |  |
|----------------------------|---------------|------------------------|--------|--|--|--|--|--|--|
| Show 10 • entries          |               | Search:                |        |  |  |  |  |  |  |
| Report Name 💠              | Report Type 🗢 | Report Date 👻          |        |  |  |  |  |  |  |
| COVERAGE RATE REPORT       | HTML          | 05/16/2018 02:47:35 PM | Delete |  |  |  |  |  |  |

## Questions? Contact the IIS Help Desk at 1-800-325-5599 or WAIISHelpDesk@doh.wa.gov

To request this document in another format, call 1-800-525-0127. Deaf or hard of hearing customers, please call 711 (Washington Relay) or email civil.rights@doh.wa.gov.